## Neue E-Mail Adressen für das Kollegium und die SchülerInnen - Anleitung

## Im Browser abrufen

1. Folgende Seite öffnen: <u>www.ggdo-edu.de</u> und mit dem iserv-Zugang (wie im edu-Netz/ PC-Modul bzw. Informatik-Raum) einloggen.

2. Im Menü auf der linken Seite auf "E-Mail" klicken

| ISErV             |   |                                                 | 2       | » E-Mail » Posteingang                                                                       | :                |
|-------------------|---|-------------------------------------------------|---------|----------------------------------------------------------------------------------------------|------------------|
| Goethe Gymnasium  |   | Ø Ve                                            | rfassen | Postfächer •                                                                                 | l Einstellungen  |
| SL Silas Ledoux 🗢 |   |                                                 |         |                                                                                              |                  |
| Module filtern    |   |                                                 |         | Suchen                                                                                       | Q -              |
| Schnellzugriff    | 2 | ✓ ▼                                             |         |                                                                                              |                  |
| E-Mail            |   |                                                 | ☆       | IServ greithe gymneaum-Bottmund extu de<br>Nachtliche Softwareverfeitung wurde nicht erfolgt | 11.10.2023 06:01 |
| Dateien           |   |                                                 | ☆       | Berv godhe gymnesium doftmund edu de<br>Nichtliche Softwareverbilung wurde nicht arfolgr     | 30.09.2023 06:01 |
| Kalender          |   |                                                 | ☆       | Berv politie gymneium doftnund edu de<br>Nächtliche Softwanverfeilung wurde sicht arfolgr    | 29.09.2023 06:01 |
| IServ-Hilfe       |   |                                                 | ☆       | itters gosthe-gymnesium-dortmund-edu.de<br>Nächtliche Softwareverleitung wurde nicht erfolgr | 28.09.2023 06:01 |
| Verwaltung        |   |                                                 | ☆       | Bars godhe gymnaium-dortnund-edu.de<br>Nächtliche Softwareverteilung wurde nicht arfolgr     | 27.09.2023 06:01 |
| Alle Module •     | > | 1 bis 50 von 199 Einträgen Einträge auswählen 🗘 |         |                                                                                              | Seite 1 ♦ →      |

3. Verfassen von E-Mails über den Button "Verfassen". Beim Eintragen des Empfängers unterstützt der Browser auch die Auto-Vervollständigung.

Für das Verwenden **auf dem iPad/Tablet/Smartphone** die "iserv"-App öffnen. Die Ansicht gleicht der Browserversion. Die App ist auf Schulgeräten vorinstalliert; sie lässt sich aber auch herunterladen:

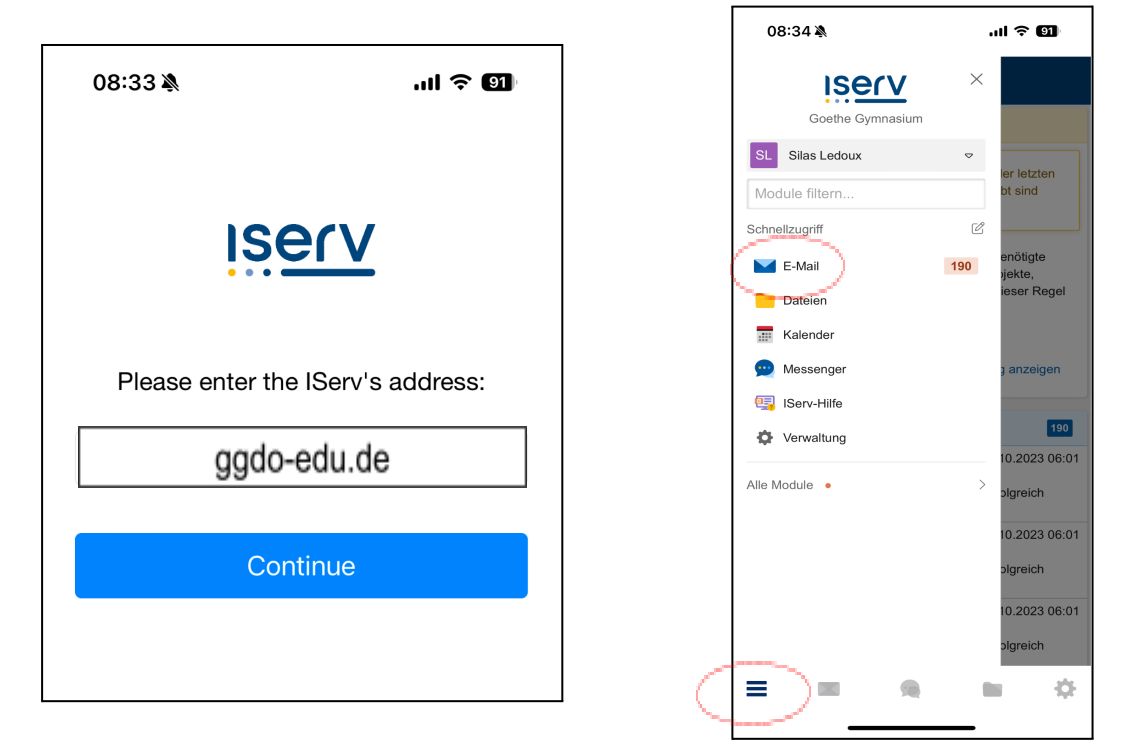

Für das Verwenden **über ein "fremdes" Mail-Programm (Wichtiger Hinweis hierbei: Mails werden immer nur im Schul-WLAN abgerufen)** beim Einrichten auf IMAP und SMTP achten, in beiden Fällen die Anmeldedaten angeben und als Hostname <u>ggdo-edu.de</u> verwenden. Nötige Ports werden automatisch eingestellt.